## Postup pre transformáciu dokumentu z Wordu do archívneho formátu pdf/A

- 1. Po otvorení Wordovského dokumentu napr. "Testovaci.doc" zvolíme "Uložiť ako"
- 2. Z ponuky "Uložiť vo formáte" vyberieme "Dokument formátu PDF"

| 📲 Uložiť ako                |                                                  | -                |                 |                    | ×       |
|-----------------------------|--------------------------------------------------|------------------|-----------------|--------------------|---------|
|                             | atelia > > Dokumenty > AA                        | AAAAA → pdfa     | ~ (             | り 、 P Hľadať v: po | dfa     |
| Usporiadať 👻 Nový priečir   | nok                                              |                  |                 |                    | ::: • ? |
| 💻 Tento počítač 🔷 🛚 N       | Vázov                                            | Dátum úpravy     | Тур             | Veľkosť            |         |
| 🔮 Dokumenty                 | Postup                                           | 23. 9. 2022 7:51 | Dokument Micros | 96 kB              |         |
| 🍌 Hudba 🦉                   | Testovaci                                        | 23. 9. 2022 7:48 | Dokument Micros | 13 kB              |         |
| E Obrázky                   |                                                  |                  |                 |                    |         |
| 📃 Pracovná plocha           |                                                  |                  |                 |                    |         |
| 🗊 Priestorové obje          |                                                  |                  |                 |                    |         |
| 👆 Stiahnuté súboŋ           |                                                  |                  |                 |                    |         |
| 📑 Videá                     |                                                  |                  |                 |                    |         |
| Windows10_OS                |                                                  |                  |                 |                    |         |
| ZALOHA (E:)                 |                                                  |                  |                 |                    |         |
| DATA (F:)                   |                                                  |                  |                 |                    |         |
| Názov súboru: Testovaci     |                                                  |                  |                 |                    | ~       |
| Uložiť vo formáte: Dokument | t programu Word                                  |                  |                 |                    | ~       |
| Autori: Dokument            | t programu Word                                  |                  |                 |                    |         |
| Dokument                    | t programu Word 97-2003                          |                  |                 |                    |         |
| Sablóna pr<br>Šablóna s     | rogramu Word<br>povolenými makrami programu Word |                  |                 |                    |         |
| Skryť priečinky Dokument    | t formátu PDE                                    |                  |                 |                    |         |
|                             | t Tormatu XPS                                    | -                |                 |                    |         |

## 3. Nastavíme voľbu "Štandardné" a stlačíme na "Možnosti"

| Názov súboru: Testovaci                                                                                                    |                                                                        |                        | ~             |
|----------------------------------------------------------------------------------------------------|------------------------------------------------------------------------|------------------------|---------------|
| Uložiť vo formáte Dokument formátu PDF                                                                                                    |                                                                        |                        | ~             |
| Autori:<br>Optimalizovať pre: (e) Štandardné<br>(publikovanie v režime<br>online a tlač)<br>Minimaina veikost<br>(publikovať v režime<br>online) | Značky: Pridajte značku<br>Možnosti<br>Otvoriť súbor po<br>publikovaní | Nadpis: Pridajte titul |               |
| Skryť priečinky                                                                                                    |                                                                        | Nástroje 👻             | Uložiť Zrušiť |

4. Nastavíme "Kompatibilný so štandardom ISO 19005-1 (PDF/A)" a Uložíme ("OK")

| Možnosti ? X                                                   |  |  |  |  |  |
|----------------------------------------------------------------|--|--|--|--|--|
| Rozsah strán                                                   |  |  |  |  |  |
| ● Všetko                                                       |  |  |  |  |  |
| O Aktuálna strana                                              |  |  |  |  |  |
| Výber                                                          |  |  |  |  |  |
| O <u>S</u> trany Od: 1 ♣ Do: 1 ♣                               |  |  |  |  |  |
| Publikovať                                                     |  |  |  |  |  |
| Ook <u>u</u> ment                                              |  |  |  |  |  |
| 🔘 Dokument so značkami                                         |  |  |  |  |  |
| Zahrnúť netlačiteľné informácie                                |  |  |  |  |  |
| Vytvárať záložky pomocou:                                      |  |  |  |  |  |
| Nadpisy                                                        |  |  |  |  |  |
| 🔵 Záložky v programe Word                                      |  |  |  |  |  |
| ✓ Vlastnosti dokumentu                                         |  |  |  |  |  |
| Značky štruktúry doku <u>m</u> entu na zjednodušenie ovládania |  |  |  |  |  |
| Možnosti formátu PDF                                           |  |  |  |  |  |
| Kompatibilný so štandardom ISO 19005-1 (PDF/A)                 |  |  |  |  |  |
| 🗹 Ak písmo nie je vložené, vytvoriť z textu bitovú mapu        |  |  |  |  |  |
| Šifrovať dokument heslom                                       |  |  |  |  |  |
| OK Zrušiť                                                      |  |  |  |  |  |